#### Categoria: Comunicazione

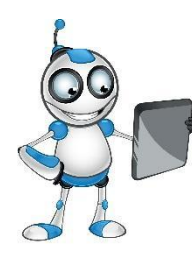

Argomento: Skype

Descrizione: Skype è uno strumento con cui puoi comunicare con altre persone online, tramite testo, voce e video. Skype può essere utilizzato su un computer o un dispositivo come uno smartphone. In questa lezione impareremo come creare un account Skype e come usarlo.

# <u>Obiettivi</u>:

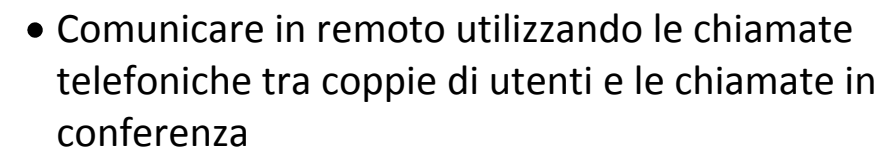

- messaggistica e chat vocale
- inviare file (foto, collegamenti, ecc.) agli altri
- condivisione di schermate

## Competenze digitali:

• Comunicazione

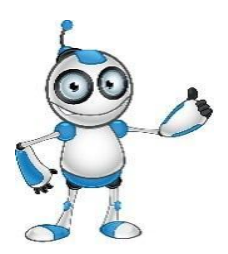

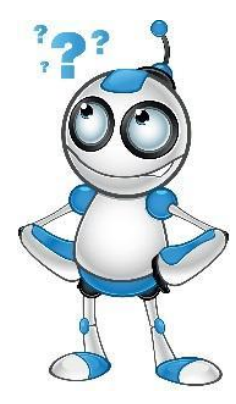

## Di cosa hai bisogno:

- Computer
- Skype
- Microfono e webcam
- Connessione a internet

#### Tempo previsto per creare l'account:

• Circa 10 minuti

# Assicurarsi che l'istruttore abbia:

- L'hardware e il software adatto
- Le conoscenze fondamentali del computer
- Account mail o le conoscenze per crearne uno
- Connessione a internet

## Programmi simili:

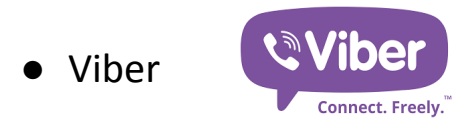

• 00V00

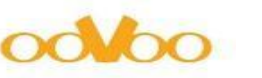

• Google Hangouts

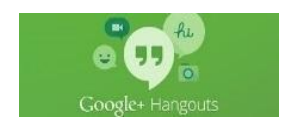

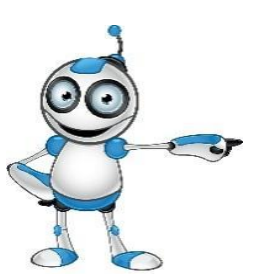

Creazione account Skype

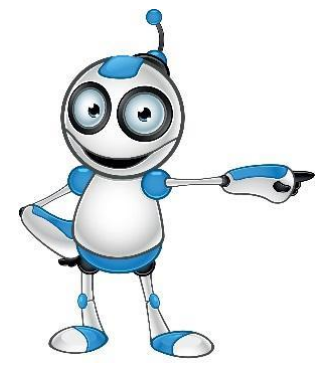

<u>Step 1</u>: Sulla schermata di accesso a Skype, selezionare Crea un account

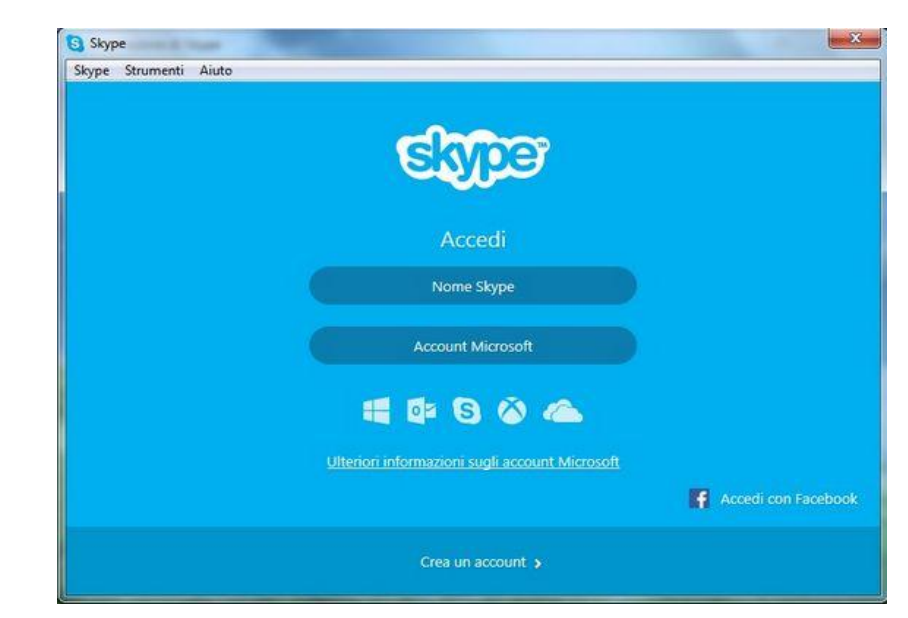

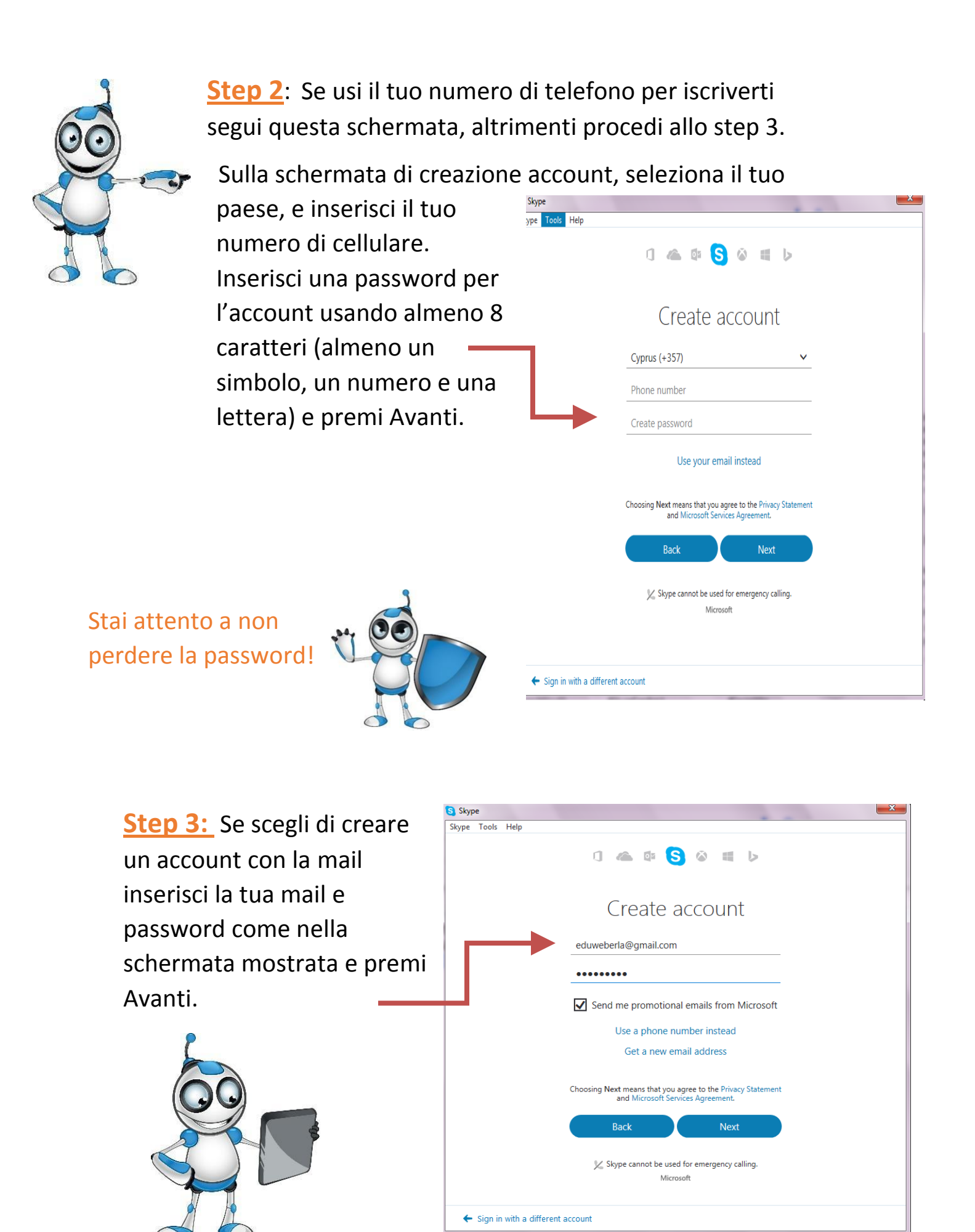

| inserisci il tuo Nome e<br>Cognome, e premi Avanti.  | Step 4: In questa schermata                                                        | Skype                                                                                                    |
|------------------------------------------------------|------------------------------------------------------------------------------------|----------------------------------------------------------------------------------------------------|
|                                                      | Step 4: In questa schermata<br>inserisci il tuo Nome e<br>Cognome, e premi Avanti. | ikype Tools Help<br>Add details<br>We need a little more info before you can use this<br>app.<br>EduWwebers<br>Likio Aradippou<br>Back Next<br>Microsoft |
| <ul> <li>Sign in with a different account</li> </ul> |                                                                                    | ← Sign in with a different account                                                                                                    |

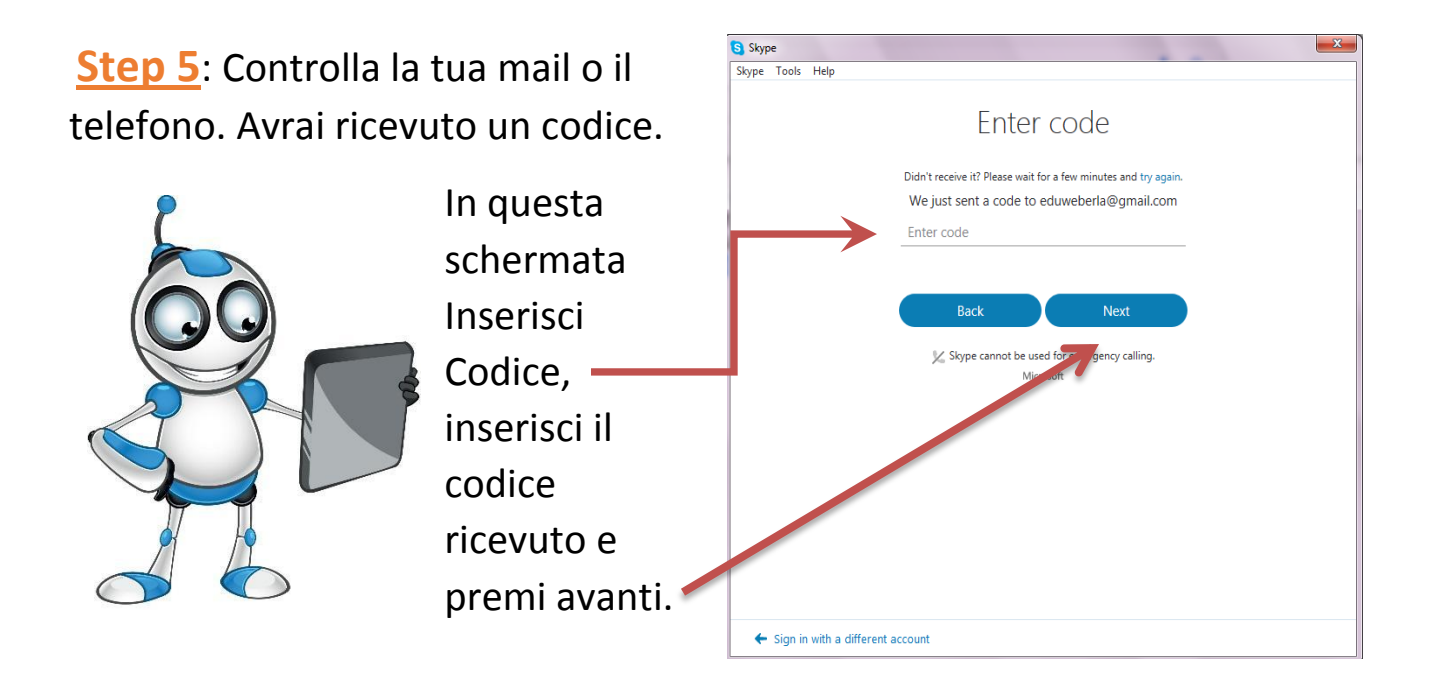

Step 6: Questa schermata è facoltativa. Se vuoi aggiungere una foto al tuo profilo, ora puoi farlo. Potresti saltare questo passaggio e farlo dopo. In ogni caso premi continua per creare il tuo account.

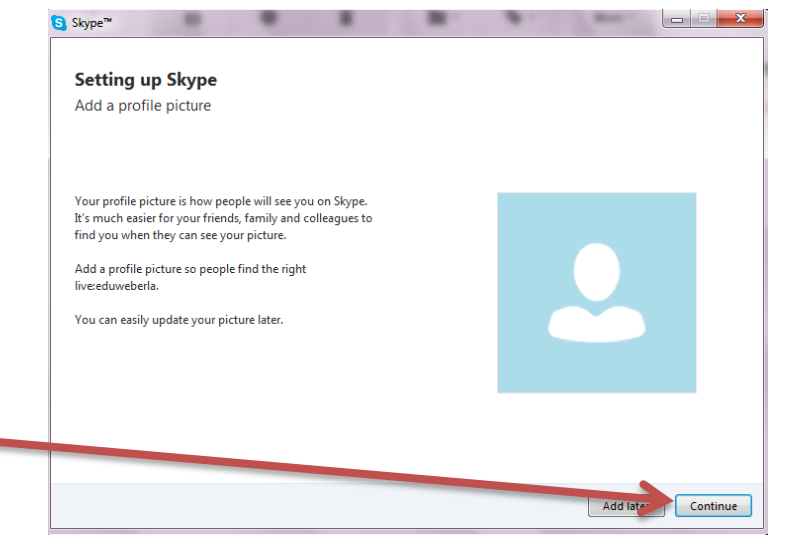

Step 7: Controlla gli altoparlanti, il microfono e la webcam tramite questa schermata. Vai all'ultimo step premendo su continua.

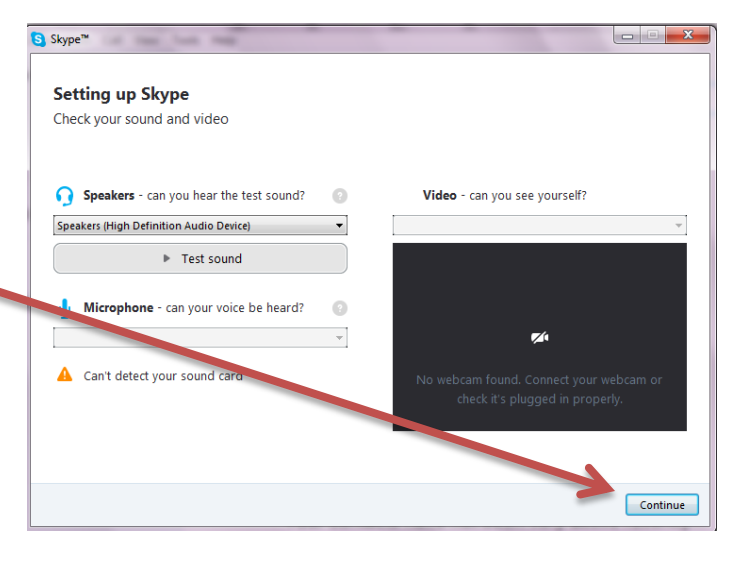

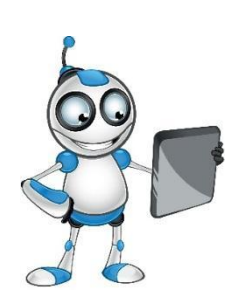

**<u>Step 8</u>: In questo ultimo Step** puoi caricare un immagine o scattare una foto dalla webcam.

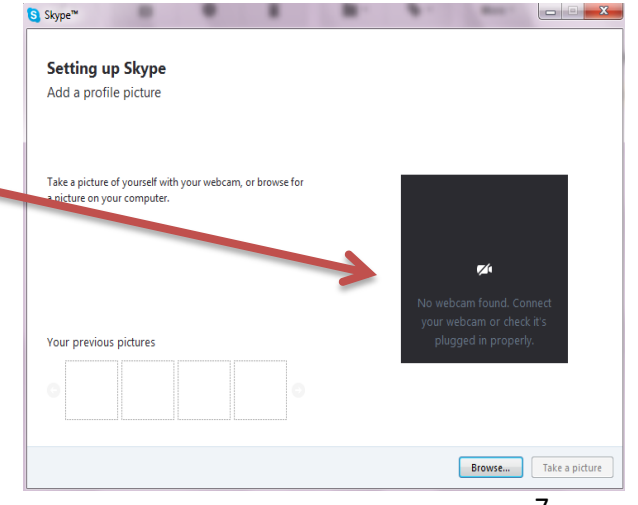

# Hai creato un account Skype! Complimenti!!

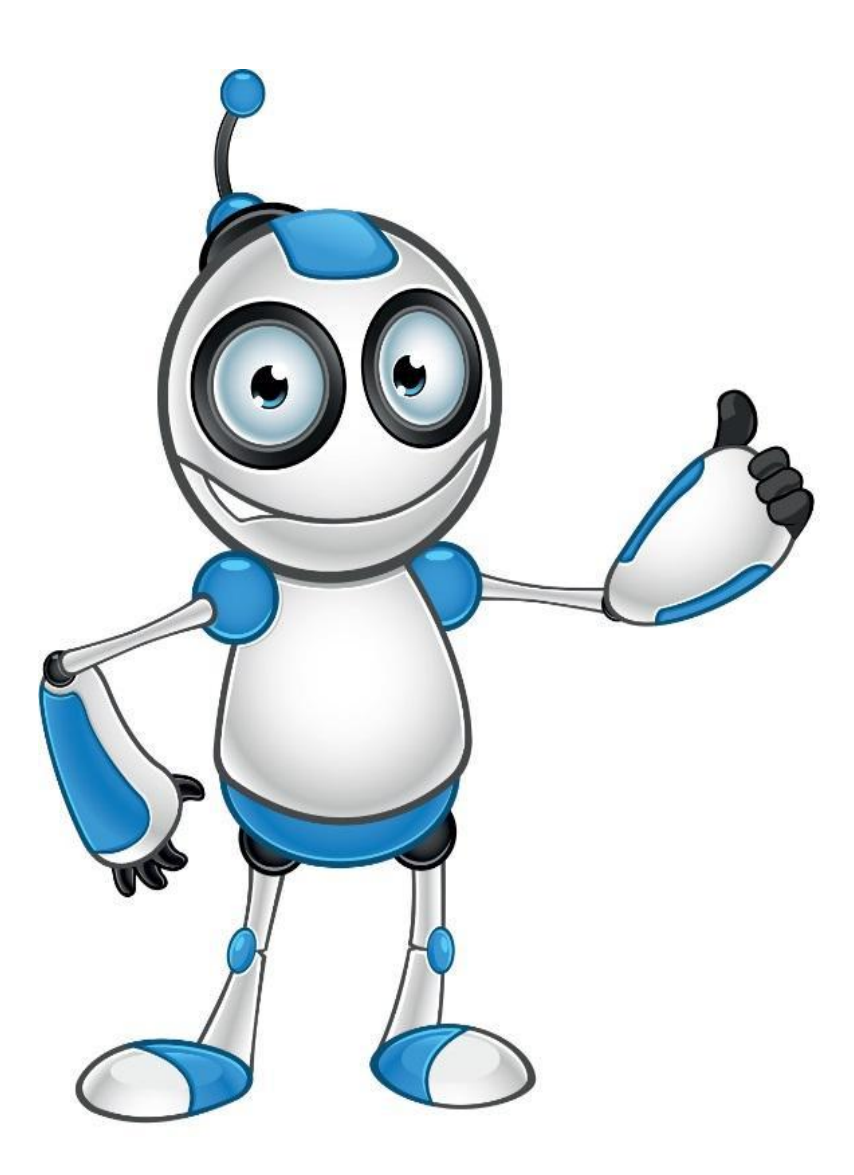

# Consigli per l'uso di Skype:

- Tieni la password in un luogo sicuro
- Non accettare richieste dagli sconosciuti
- Non ricevere file senza averli controllati con un antivirus
- Stai attento quando usi la webcam

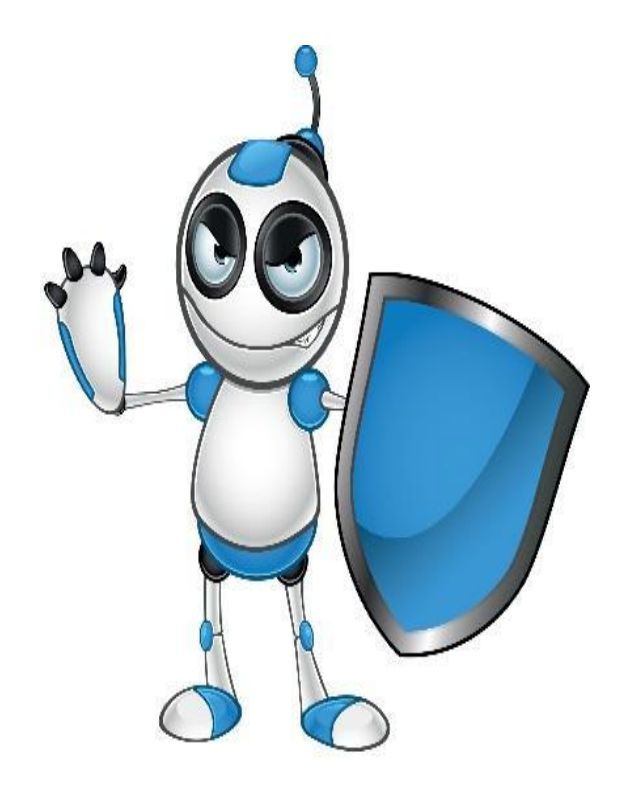

# Auto Valutazione

| <u>Obiettivi</u>                                                   | Si | No |
|--------------------------------------------------------------------|----|----|
| Ho installato Skype?                                               |    |    |
| Sono capace di scrivere agli altri usando Skype?                   |    |    |
| Sono capace di inviare o ricevere foto e altro usando<br>Skype?    |    |    |
| Sono capace di configurare microfono, casse e webcam usando Skype? |    |    |
| Sono capace di fare videochiamate?                                 |    |    |
| Conosco i pericoli di Skype?                                       |    |    |
| Posso usare in modo sicuro Skype?                                  |    |    |
|                                                                    |    |    |

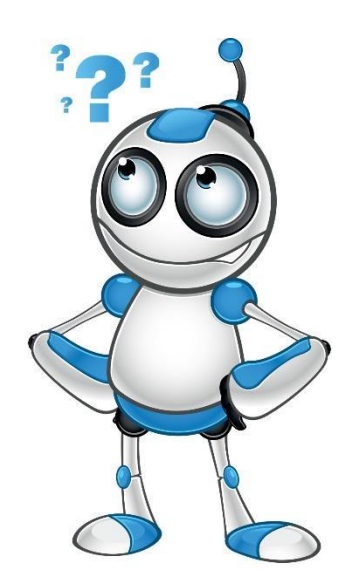